## 香港・台湾用eSIMの本人確認手続きガイド

## ①本人確認用ウェブサイトにアクセス

- 1. モバイル端末より下記のリンクにアクセス: https://global.cmlink.com/store/realname?LT=en
- 2. もし、下記のウェブサイト(Real Name)に飛ばない場合は:

ページ右上の = をクリック→「Real Name Registration」を選択。

| 12:25                                                                                                    | ::!! 4G 99                                                                                                    |               | 12:25                                                                                                    | ::! <b>!</b> 4G 99                                                                                                    |
|----------------------------------------------------------------------------------------------------|----------------------------------------------------------------------------------------------------|---------------|----------------------------------------------------------------------------------------------------|----------------------------------------------------------------------------------------------------|
| ◆回移动<br>Chira Molik     CMLink                                                                                                    |                                                                                                    |               | CMLink ×                                                                                                  |                                                                                                    |
| Real Nam                                                                                                    | e                                                                                                    |               | Store                                                                                                    |                                                                                                    |
| According to the latest law<br>SAR and Taiwan, customer<br>registration of the SIM car<br>SAR and Taiwan. If the info<br>requirements, your real-ana<br>and cannot be used in Hon<br>Please pay attention to the<br>the result. The personal int<br>used for real-name registre<br><b>Contact Information ples</b> | and regulations in Hong Kong<br>s must complete the real-name<br>before using in Hong Kong<br>mustion dees not meet the<br>ne registration will be rejected<br>going SAR and Tawan.<br>SMS and email notification for<br>ormation in this section is only<br>too:<br><b>cormation</b><br><b>est elevent</b> input one |               | Prepaid SIM<br>Top-up<br>Internet<br>Real Name<br>Registration<br>CMlink eSIM<br>Network<br>Operator List | regulations in Hong Kong<br>teomplete the real-name<br>is using in Hong Kong<br>an does not meet the<br>isotration will be rejected<br>g AAA and Tawan.<br>and email notification for<br>ion in the section is only<br><b>mation</b><br>least input one |
| Email Address                                                                                                    |                                                                                                    | $\rightarrow$ | Select Currenc<br>\$USD ~                                                                                 | y                                                                                                    |
| Mobile Phone Number                                                                                                    | r<br>hone Number                                                                                                    |               | 简 繁                                                                                                    | Number                                                                                                    |
| Card Mandatory                                                                                                    | can be bound to one                                                                                                    |               |                                                                                                    | be bound to one                                                                                                    |
| 📮 🔒 globa                                                                                                    | l.cmlink.com                                                                                                    |               | 📮 🔒 glob                                                                                                  | al.cmlink.com                                                                                                    |
| < >                                                                                                    | <u>ф</u> ш ф                                                                                                    |               | < >                                                                                                    | Δ Ω O                                                                                                    |

## ②本人確認情報の記入

 Contact Information (連絡先情報)の記入: 連絡用メールアドレス若しくは、電話番号のいずれか1つを必ず記入。

| and Taiwan, customers must complete the real-name registration<br>of the SIM card before using in Hong Kong SAR and Taiwan. If the<br>information does not meet the requirements, your real-name<br>registration will be rejected and cannot be used in Hong Kong<br>SAR and Taiwan. Please pay attention to the SMS and email<br>notification for the result. The personal information in this<br>section is only used for real-name registration. |                        |
|----------------------------------------------------------------------------------------------------|------------------------|
| Contact information Contact Information please at least input                                                                                                    | E.                     |
|                                                                                                    |                        |
| Email Address                                                                                                    | いずれか1つを必ず記<br>入してください。 |
| Email Address Mobile Phone Number                                                                                                    | いずれか1つを必ず記<br>入してください。 |

2. eSIMのICCID情報の記入:

最大 10 枚の ICCID まで登録可能です。最初の「8985234」を除いた、末尾13桁のみを記入して ください。

| Card Mandatory                                   |                          |
|--------------------------------------------------|--------------------------|
| ICCID(Only 10 ICCIDs can be bound to one person) | 「8985234」を除<br>いた後の13桁のみ |
| 8985234 +                                        | を記入してくださ                 |
|                                                  | 61.                      |

3. 身分証明書の種類を選択:

| Pass | sport                                | ~                       |                          |
|------|--------------------------------------|-------------------------|--------------------------|
|      | -                                    |                         | - ドキュメントの種類を             |
| Y    | I do not hold a Hong Kong Identity   | Card.                   | 選択し,二つの項目(<br>もチェックを入れてく |
| ~    | I have not used other identification | documents for real-name | ださい。                     |

4. 身分証明書(パスポート)写真のアップロード:

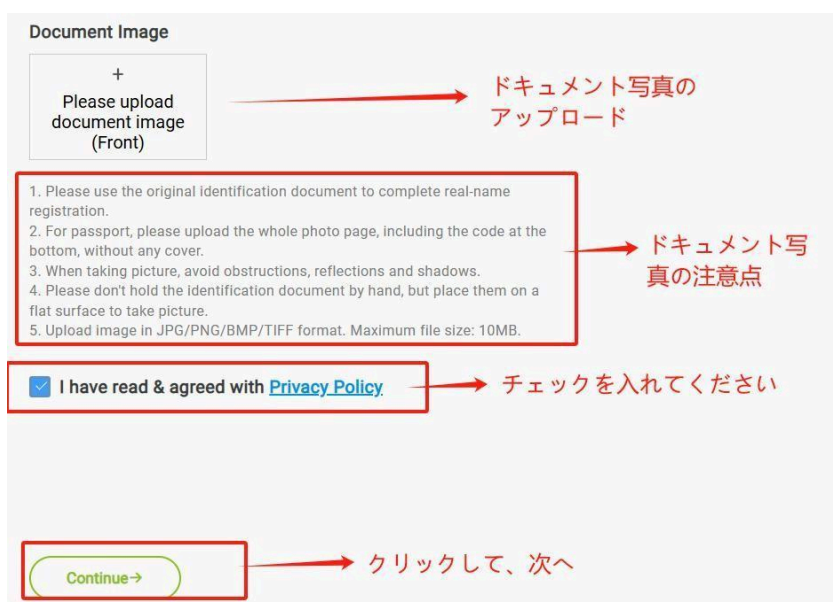

## パスポート写真のアップロード時は、下記に必ず確認してください。

- (1) 本人確認登録を完了するために、必ず原本の身分証明書をご使用ください。
- (2) パスポートの場合、コードが記載されている下部を含む写真ページ全体を、カバーなしでアップロードしてください。
- (3) 写真を撮影する際、物の遮り、反射、影が入らないようご注意ください。
- (4) 身分証明書は手で持たず、平らな場所に置いて撮影してください。
- (5) 画像は JPG/PNG/BMP/TIFF 形式でアップロードしてください。最大ファイルサイズは 10MB で す。